## IOS ve Android İşletim Sistemi Olan Cihazlar için GlobalProtect Kurulumu

IOS işletim sistemine sahip cihazlarda kurulum için aşağıdaki adımlar izlenir: <u>https://apps.apple.com/us/app/globalprotect/id1400555706</u> bağlantısından "GlobalProtect" uygulaması indirilerek kurulur.

Android işletim sistemine sahip cihazlarda kurulum için aşağıdaki adımlar izlenir: https://play.google.com/store/apps/details?id=com.paloaltonetworks.globalprotect

Bağlantısından "GlobalProtect" uygulaması indirilerek kurulur.

Uygulamayı kullanarak VPN yapabilmek için ilk olarak aşağıdaki ekran görüntüsünde "portal adresi(khcvpn.gpcloudservice.com) aşağıdaki gibi doldurulup " Connect " butonu ile ilerlenir.

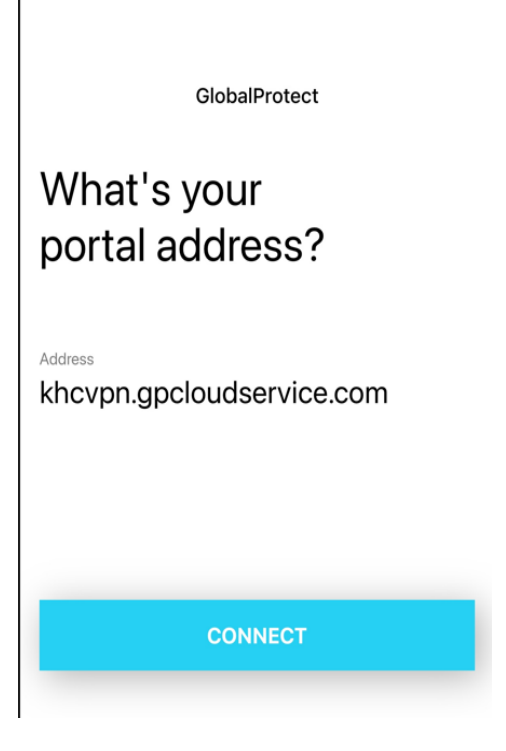

Daha sonra gelen ekranda tarafınıza iletilen amerikanhastanesi.org / kuh.ku.edu.tr / vkvahi.onmicrosoft.com uzantılı kullanıcı adınızı girerek ileri butonu ile ilerlenir.

| 14:22<br>≺ Ayarlar |                          |                      | .11 🗢 93    |  |  |
|--------------------|--------------------------|----------------------|-------------|--|--|
| Done               | Done GlobalProtect Login |                      |             |  |  |
|                    |                          |                      |             |  |  |
| • •                |                          |                      |             |  |  |
| Oturu              | m açı                    | n                    |             |  |  |
| Hesabiniza         | erisemiyo                | or musunuz?          |             |  |  |
|                    |                          |                      |             |  |  |
|                    |                          |                      | İleri       |  |  |
|                    |                          |                      |             |  |  |
| 0,                 | Oturum a                 | açma seçenekle       | ri          |  |  |
|                    |                          |                      |             |  |  |
|                    |                          |                      |             |  |  |
|                    |                          |                      |             |  |  |
|                    |                          |                      |             |  |  |
|                    |                          |                      |             |  |  |
| Kullanım k         | osullari (               | Gizlilik ve tanımlam | a bilgileri |  |  |
|                    |                          |                      |             |  |  |
|                    | _                        |                      |             |  |  |

Sonraki aşamada parola girilerek Oturum açın butonu ile ilerlenir.

| 14:23<br>≺ Ayarlar | ul 🗢 93     |  |  |  |
|--------------------|-------------|--|--|--|
| Done GlobalPro     | otect Login |  |  |  |
|                    |             |  |  |  |
| ·                  |             |  |  |  |
| ← @kuh.ku.edu.t    | tr          |  |  |  |
| Parola girin       |             |  |  |  |
| •••••              |             |  |  |  |
| Parolami unuttum   |             |  |  |  |
|                    | Oturum açın |  |  |  |
|                    |             |  |  |  |
|                    |             |  |  |  |
|                    |             |  |  |  |
|                    |             |  |  |  |
|                    |             |  |  |  |
|                    |             |  |  |  |
|                    |             |  |  |  |
|                    |             |  |  |  |
|                    |             |  |  |  |
|                    |             |  |  |  |
|                    |             |  |  |  |

Doğrulama Microsoft Authenticator ile yapılmaktadır. Ekranda görünen kodu, Authenticator uygulamasına girerek doğrulama sağlanır.

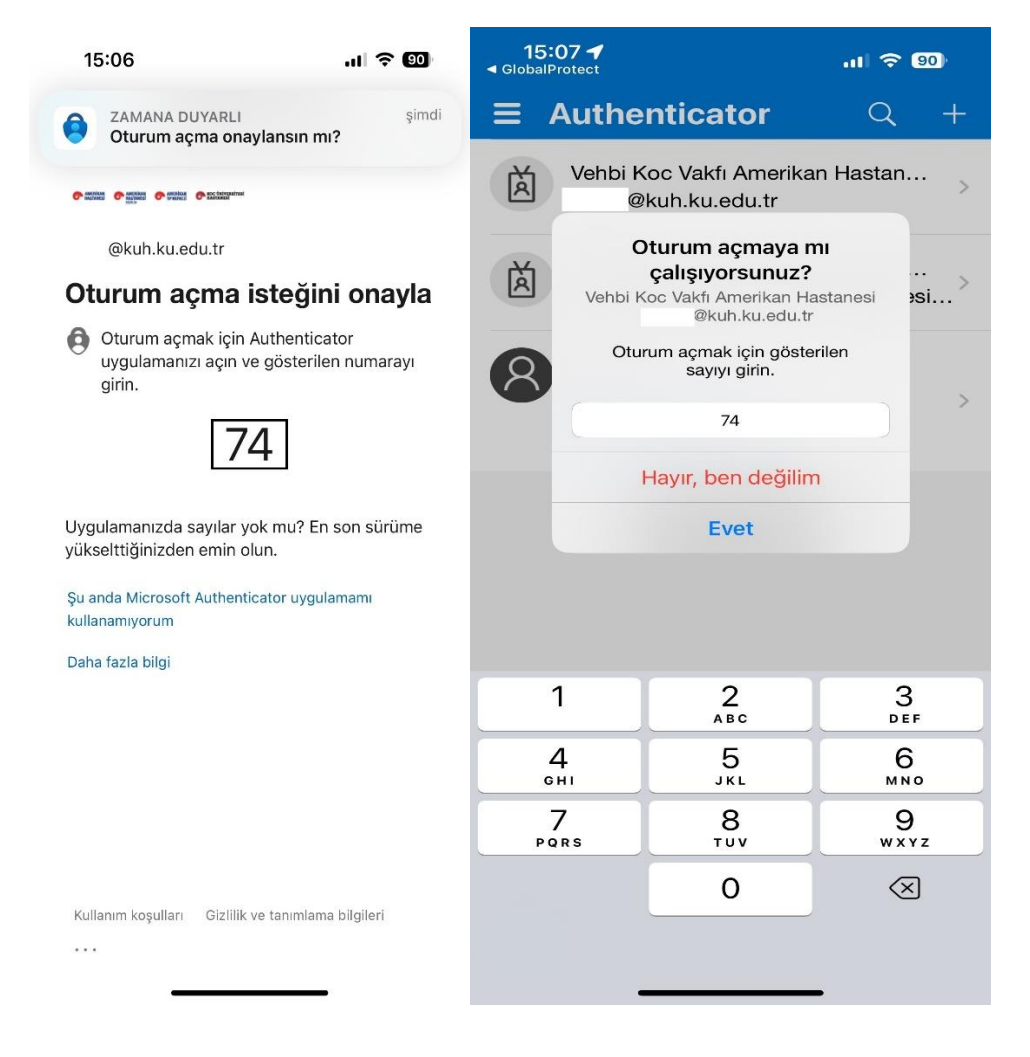

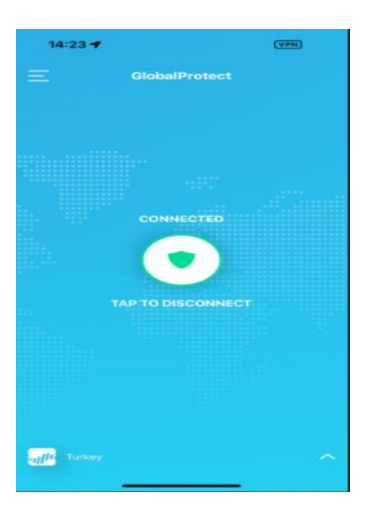